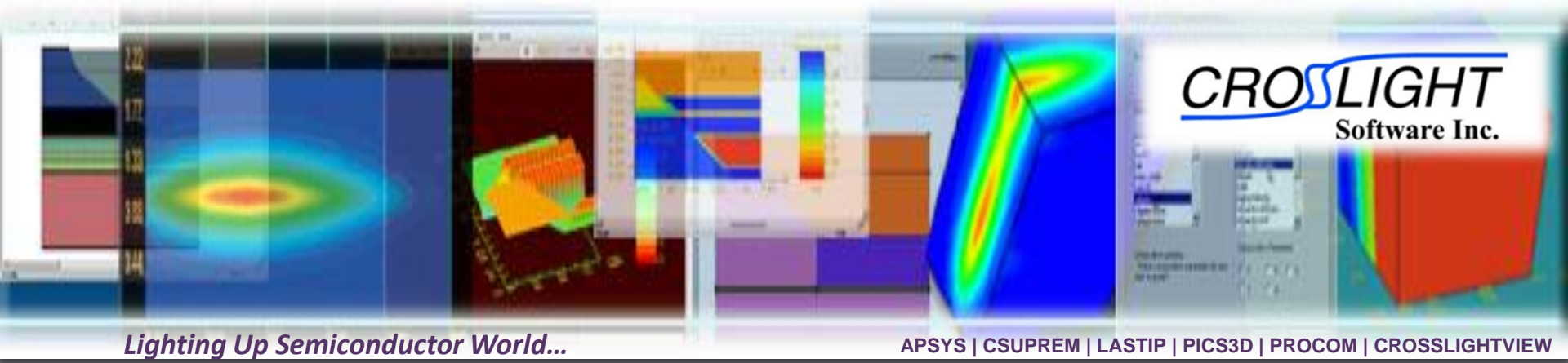

# Project conversion to full vectorial VCSEL model

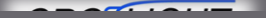

© Crosslight Software, Inc., Vancouver, BC, Canada, (604)320-1704, www.crosslight.com

## Introduction VCSEL TMM model

- The optical wave is decoupled into its lateral and longitudinal components, leading to some approximations.
- The longitudinal wave is determined using a 1D transfer matrix (TMM) model.
- The lateral mode (LP) is based on a fiber-like (Bessel) solution or a 1D effective index method in the radial direction.
- Lasing behavior based on the same round-trip gain equation (RTG) as our edge-emitting laser models (phase matching & unity gain).
- Relatively simple with small mesh size & fast computation time.

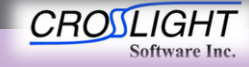

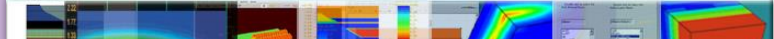

# Introduction VCSEL microcavity (FDFD) model

- Full solution of vectorial Maxwell equations to provide a single combined mode for the lateral & longitudinal problems.
- TE/TM/HE modes with fully resolved optical standing wave
- Requires more mesh/computation time than older TMM model

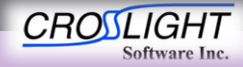

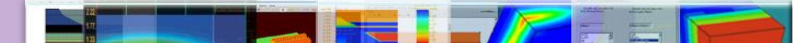

## Step 00 – Original Results

• Start from the existing project

- Make sure the project can run successfully

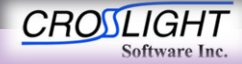

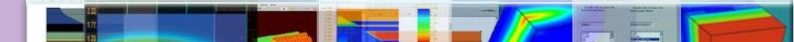

#### Step 00 – Original Results

- Results
  - Band diagram

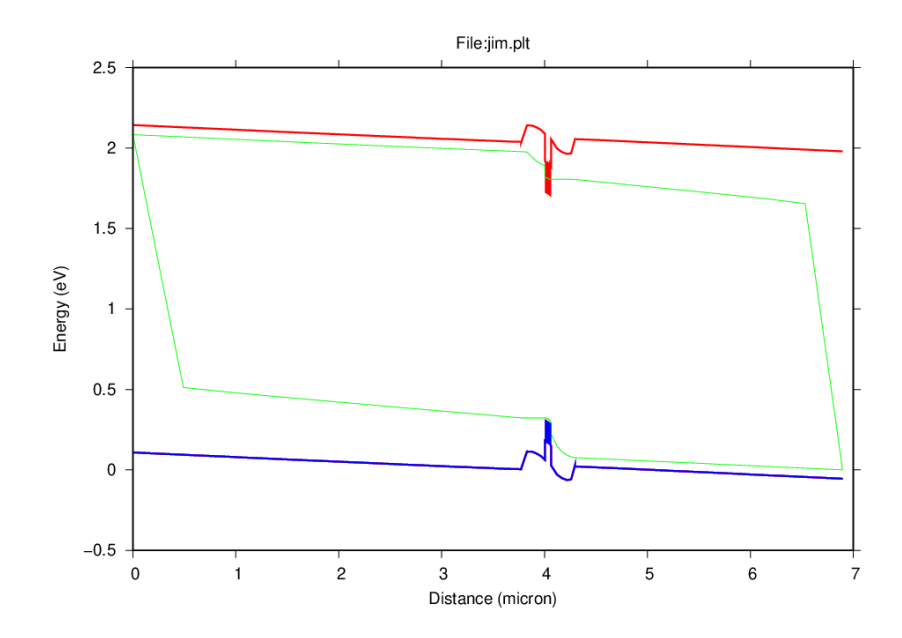

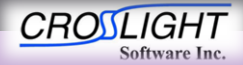

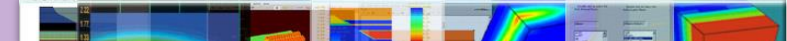

#### Step 00 – Original Results

- Results
  - Lasing power

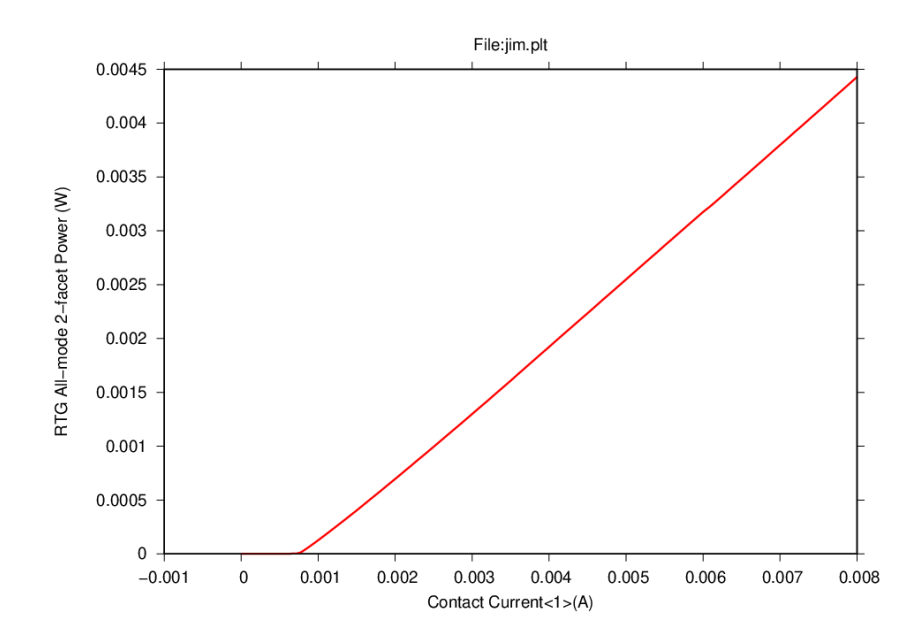

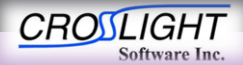

## Step 01 – Input file modifications

- Edit .sol file:
  - Remove all optical models specific to the TMM model: vcsel\_model, etc...
  - Remove all references to RTG model: begin\_zsol/end\_zol, solve\_rtg=yes, etc...
  - Adjust all scan commands so that it is a purely electrical problem (i.e. a basic diode)

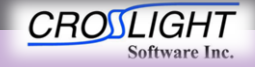

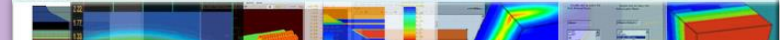

## Step 01 – Input file modifications

- Edit .sol file:
  - Remove vcsel parameters from sol file
  - Ensure electrical
     behavior for a basic
     diode is preserved

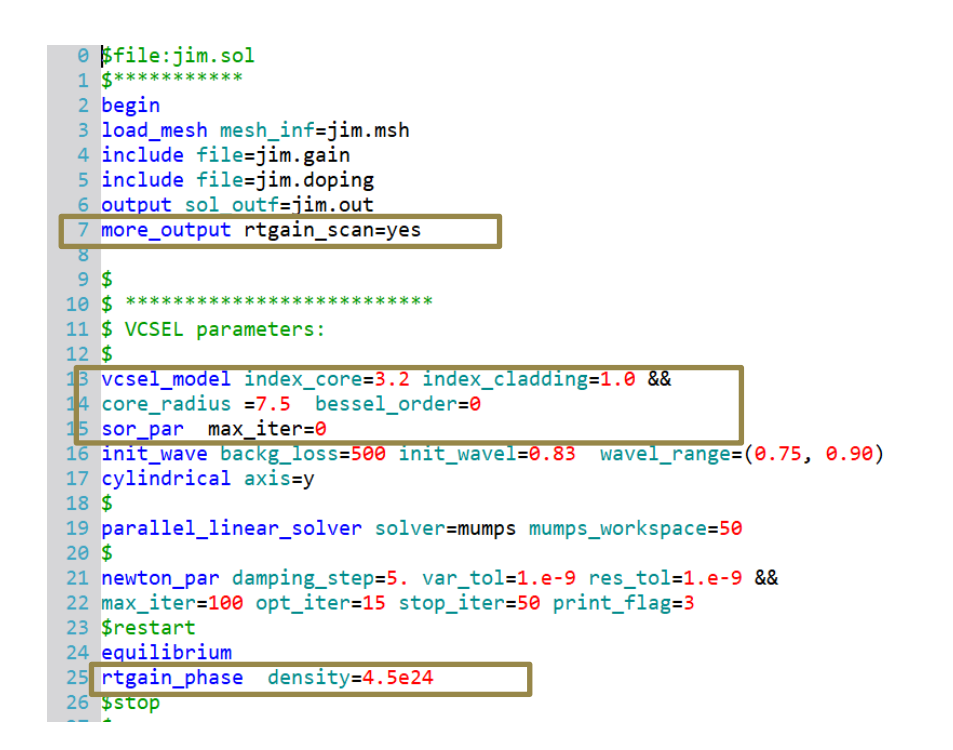

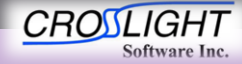

## Step 01 – Input file modifications

- Edit .sol file:
  - Remove vcsel
     parameters from sol file
  - Ensure electrical behavior for a basic diode is preserved

```
26 $stop
27 $
28 newton_par damping_step=1. var_tol=1.e-4 res_tol=1.e-4 &&
29 max iter=50 opt iter=25 stop iter=10
30
31 scan var=voltage 1 value to=-1.3 print step=1.3 &&
32 init step=0.2 min step=1.e-5 max step=0.5
33
34 $ better to start with low RTG and progress slowly
35 $ auto finish=rtgain is mandatory to get RTG ready
36 $
37 scan var=current 1 value to=8.e-3 print step=0.15e-3 &&
38 init step=0.1e-4 min step=1.e-6 max step=0.5e-3 &&
  auto finish=rtgain auto until=0.95 auto condition=above
40
41
42 $ it is wise to start with a small step here.
43
   scan var=current 1 value to=8.e-3 solve rtg=yes &&
45
   init step=0.01e-3 max step=0.1e-3
46
47 $
48 end
```

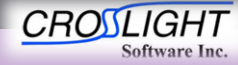

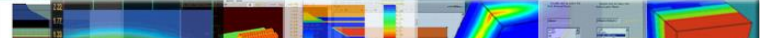

- Identify DBR stacks in .layer.
- Convert the single-layer effective/average material of DBR stack to actual individual DBR layers:
  - All layers must be explicitly defined
  - It's recommended to make use of loops to simplify the input.
- (Optional) Remove unneeded vcsel\_section definitions and vcsel\_type tags. These are ignored in FDFD approach.

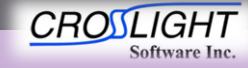

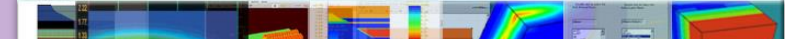

- Update Layer file
  - Bottom DBR
    - Remove vcsel section

12 13 vcsel\_section vcsel\_type=n-dbr && 14 dbr\_period\_from\_macro=yes && 15 active=no mesh points=10 16 17 \$ this is the effective medium 18 layer\_mater mater\_lib=AlGaAs var1=0.625 column\_num=1 var\_symbol1=x 19 20 \$ let's define a DBR period using macro like this (use column 1 only) 21 \$ (also possible to define grading within a DBR period) 22 vertical dbr laver mater mater lib=AlGaAs var symbol1=x var1=0.25 && 23 thick=0.0595 24 vertical dbr layer mater mater lib=AlGaAs var symbol1=x var1=1. && 25 thick=0.0706 26 27 \$ thickness here is actually determined by DBR periods above 28 layer d=1. n=15 r=0.9 && 29 n\_doping1=2.e24 vcsel\_type=n-dbr use\_dbr\_period=29

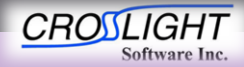

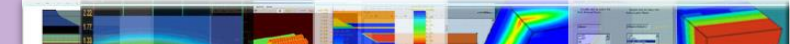

- Update Layer file
  - Bottom DBR
    - Remove vcsel section
    - Add full DBR definition

5
7 start\_loop symbol=%k value\_from=1 value\_to=29
8 \$vertical\_dbr\_layer\_mater mater\_lib=AlGaAs var\_symbol1=x var1=0.25 &&
9 \$ thick=0.0595
10 layer\_mater mater\_lib=AlGaAs var1=0.25 column\_num=1 var\_symbol1=x &&
11 n\_doping=2.e24
12 layer d=0.0595 n=5 r=1.
13 \$vertical\_dbr\_layer\_mater mater\_lib=AlGaAs var\_symbol1=x var1=1. &&
14 \$ thick=0.0706
15 layer\_mater\_mater\_lib=AlGaAs var1=1. column\_num=1 var\_symbol1=x &&
16 n\_doping=2.e24
17 layer d=0.0706 n=6 r=1.
18 end\_loop

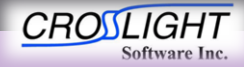

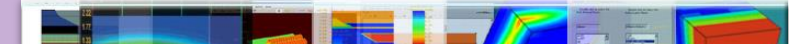

- Update Layer file
  - Bottom DBR
  - Top DBR
    - Remove vcsel section

1 vcsel\_section vcsel\_type=p-dbr &&
2 dbr\_period\_from\_macro=yes &&
3 active=no mesh\_points=10
4
5 \$ effective medium layer
5 layer\_mater mater\_lib=AlGaAs var1=0.625 column\_num=1 var\_symbol1=x
7
8 \$ let's define a DBR period using macro like this (use column 1 only)
9 \$ (also possible to define grading within a DBR period)
9 vertical\_dbr\_layer\_mater mater\_lib=AlGaAs var\_symbol1=x var1=1. &&
1 thick=0.0706
2 vertical\_dbr\_layer\_mater mater\_lib=AlGaAs var\_symbol1=x var1=0.25 &&
5 thick=0.0595
5 thick=0.0595
5 thick=0.0595
5 thick=0.0595
5 thick=0.0595
5 thick=0.0595
5 thick=0.0595
5 thick=0.0595
5 thick=0.0595
5 thick=0.0595
5 thick=0.0595
5 thick=0.0595
5 thick=0.0595
5 thick=0.0595
5 thick=0.0595
5 thick=0.0595
5 thick=0.0595
5 thick=0.0595
5 thick=0.0595
5 thick=0.0595
5 thick=0.0595
5 thick=0.0595
5 thick=0.0595
5 thick=0.0595
5 thick=0.0595
5 thick=0.0595
5 thick=0.0595
5 thick=0.0595
5 thick=0.0595
5 thick=0.0595
5 thick=0.0595
5 thick=0.0595
5 thick=0.0595
5 thick=0.0595
5 thick=0.0595
5 thick=0.0595
5 thick=0.0595
5 thick=0.0595
5 thick=0.0595
5 thick=0.0595
5 thick=0.0595
5 thick=0.0595
5 thick=0.0595
5 thick=0.0595
5 thick=0.0595
5 thick=0.0595
5 thick=0.0595
5 thick=0.0595
5 thick=0.0595
5 thick=0.0595
5 thick=0.0595
5 thick=0.0595
5 thick=0.0595
5 thick=0.0595
5 thick=0.0595
5 thick=0.0595
5 thick=0.0595
5 thick=0.0595
5 thick=0.0595
5 thick=0.0595
5 thick=0.0595
5 thick=0.0595
5 thick=0.0595
5 thick=0.0595
5 thick=0.0595
5 thick=0.0595
5 thick=0.0595
5 thick=0.0595
5 thick=0.0595
5 thick=0.0595
5 thick=0.0595
5 thick=0.0595
5 thick=0.0595
5 thick=0.0595
5 thick=0.0595
5 thick=0.0595
5 thick=0.0595
5 thick=0.0595
5 thick=0.0595
5 thick=0.0595
5 thick=0.0595
5 thick=0.0595
5 thick=0.0595
5 thick=0.0595
5 thick=0.0595
5 thick=0.0595
5 thick=0.0595
5 thick=0.0595
5 thick=0.0595
5 thick=0.0595
5 thick=0.0595
5 thick=0.0595
5 thick=0.0595
5 thick=0.0595
5 thick=0.0595
5 thick=0.0595
5 thick=0.0595
5 thick=0.0595
5 thick=0.0595
5 thick=0.0595
5 thick=0.0595
5 thick=0.0595
5 thick=0.0595
5 thick=0.0595
5

5 \$ thickness here is actually determined by DBR periods above 6 layer d=1. n=12 r=1.1 && 7 p\_doping1=3.e24 vcsel\_type=p-dbr use\_dbr\_period=20 e <</pre>

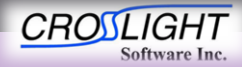

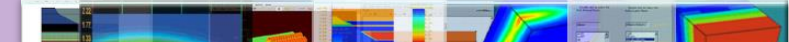

- Update Layer file
  - Bottom DBR
  - Top DBR
    - Remove vcsel section
    - Add full DBR definition

49 start\_loop symbol=%k value\_from=1 value\_to=19
50 \$vertical\_dbr\_layer\_mater mater\_lib=AlGaAs var\_symbol1=x var1=1. &&
51 \$ thick=0.0706
52 layer\_mater mater\_lib=AlGaAs var1=1. column\_num=1 var\_symbol1=x &&
53 p\_doping=3.e24
54 layer d=0.0706 n=6 r=1.
55 \$vertical\_dbr\_layer\_mater mater\_lib=AlGaAs var\_symbol1=x var1=0.25 &&
54 thick=0.0595
57 layer\_mater mater\_lib=AlGaAs var1=0.25 column\_num=1 var\_symbol1=x &&
58 p\_doping=3.e24
59 layer\_mater mater\_lib=AlGaAs var1=0.25 column\_num=1 var\_symbol1=x &&
58 p\_doping=3.e24
59 layer\_d=0.0595 n=5 r=1.
60 end\_loop

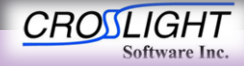

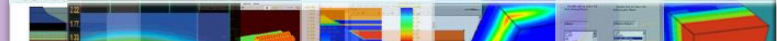

- Results
  - Band diagram

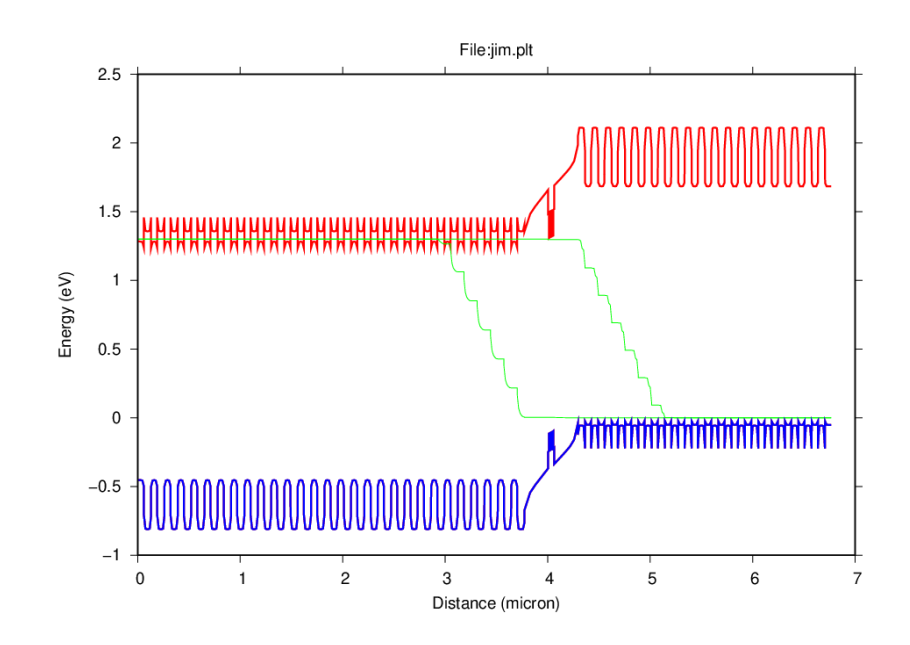

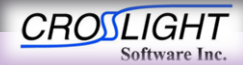

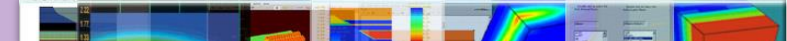

- Add effective\_medium to the sol file to prevent anomalous voltage drops over the highly-doped DBR layers.
- Include the microcavity model in the sol file

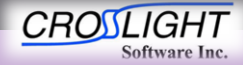

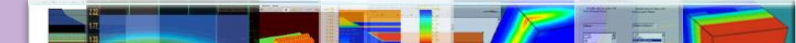

- Sol File Update
  - Microcavity parameters
  - Init\_wave
    - init\_wavel
      - Define the minimum wavelength for the optical mode solver
      - This is a critical parameters it should be selected close to the design value, then tweak it slowly to obtain the required modes

```
cylindrical axis=y
l3 init_wave backg_loss=500. init_wavel=0.835 &&
l4 boundary_type=(2 1 5 5) wavel_range=(0.75, 0.90)
l5 multimode mode_num=10 boundary_type1=(2 1 5 5) &&
l6 boundary_type2=(1 1 5 5)
l7 pml permittivity_real=1.0 permittivity_imag=0. pml_mesh=5 &&
l8 pml_length=0.5 pure_index_loss=no
l9 sparse_eigen_solver
20 direct_eigen
21 microcavity_model set_wavelength=0.830 fdfd_vectorial=yes
22 microcavity_exit above_y=1. power_refl=0.0
l3 $
l4 effective_medium mater1=1 mater2=2
l5 d
```

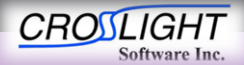

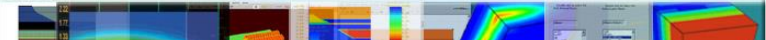

- Sol File Update
  - Microcavity parameters
  - Init\_wave
    - wavel\_range
      - Define the wavelength range to solve in
    - boundary\_type
      - Define the termination of the problem

```
cylindrical axis=y
cylindrical axis=y
init_wave backg_loss=500. init_wavel=0.835 &&
boundary_type=(2 1 5 5) wavel_range=(0.75, 0.90)
multimode mode_num=10 boundary_type1=(2 1 5 5) &&
boundary_type2=(1 1 5 5)
pml permittivity_real=1.0 permittivity_imag=0. pml_mesh=5 &&
pml_length=0.5 pure_index_loss=no
sparse_eigen_solver
direct_eigen
microcavity_model set_wavelength=0.830 fdfd_vectorial=yes
microcavity_exit above_y=1. power_refl=0.0
$
current current cu
```

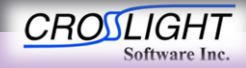

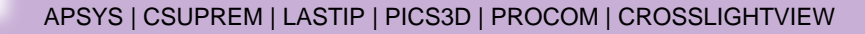

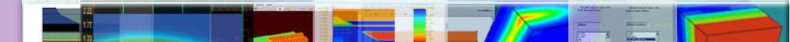

- Sol File Update
  - Microcavity parameters
  - multimode
    - Mode\_num
      - Define the number of modes to solve for
  - pml
    - Define the Perfectly matched layer boundaries
    - This is the state of art of the absorbing boundary conditions. It is used to truncate the

computational window.

```
12 cylindrical axis=y
13 init_wave backg_loss=500. init_wavel=0.835 &&
14 boundary_type=(2 1 5 5) wavel_range=(0.75, 0.90)
15 multimode mode_num=10 boundary_type1=(2 1 5 5) &&
16 boundary_type2=(1 1 5 5)
17 pml permittivity_real=1.0 permittivity_imag=0. pml_mesh=5 &&
18 pml_length=0.5 pure_index_loss=no
19 sparse_eigen_solver
20 direct_eigen
21 microcavity_model set_wavelength=0.830 fdfd_vectorial=yes
22 microcavity_exit above_y=1. power_refl=0.0
23 $
24 effective_medium mater1=1 mater2=2
25 $
```

CROILIGHT Software Inc.

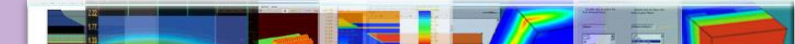

- Results
  - Band diagram

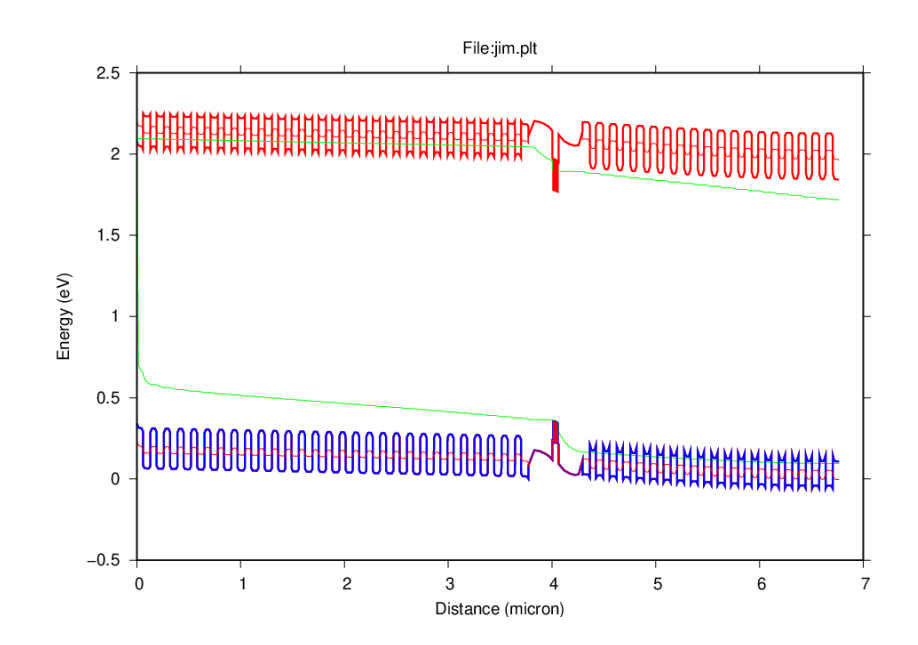

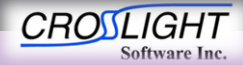

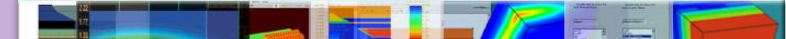

- Results
  - Band diagram
  - Optical modes
    - Refractive Index pattern

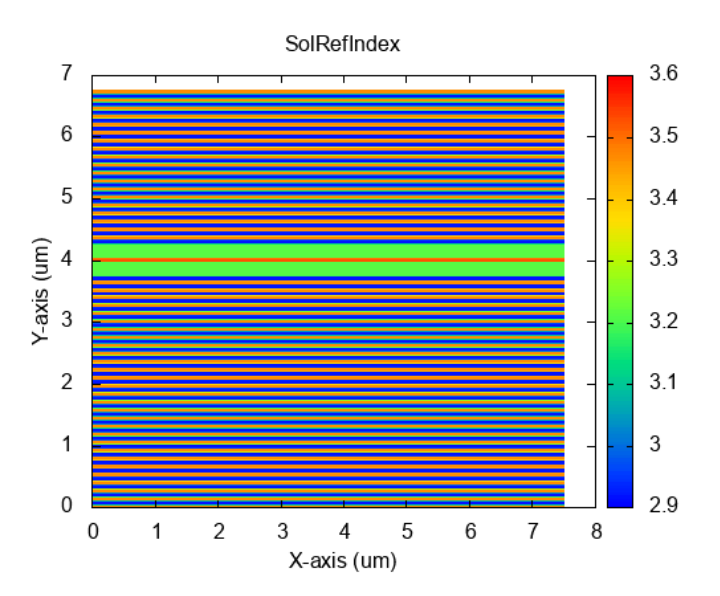

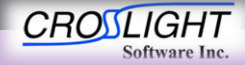

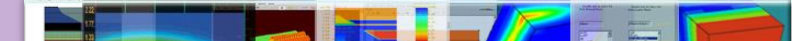

- Results
  - Band diagram
  - Optical modes
    - Mode 01
      - λ=0.838542

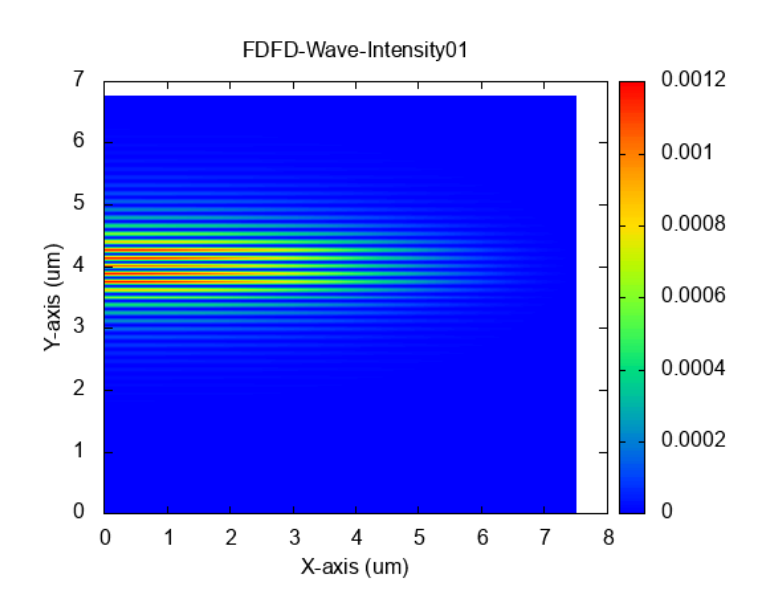

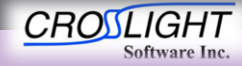

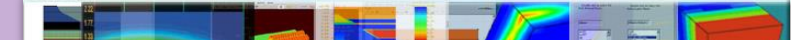

- Results
  - Band diagram
  - Optical modes
    - Mode 01
      - λ=0.838542

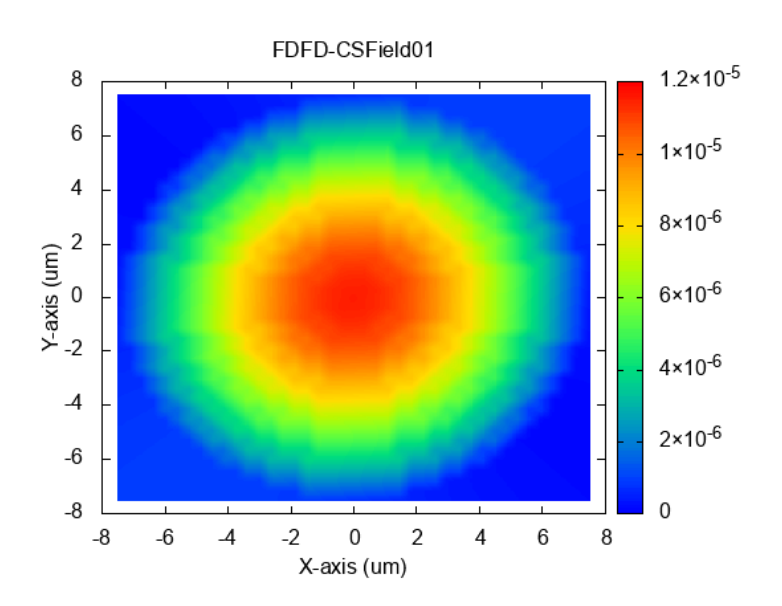

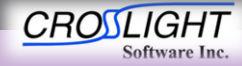

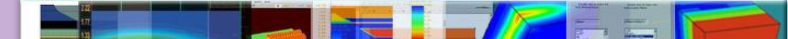

- Results
  - Band diagram
  - Optical modes
    - Mode 02
      - λ=0.838442

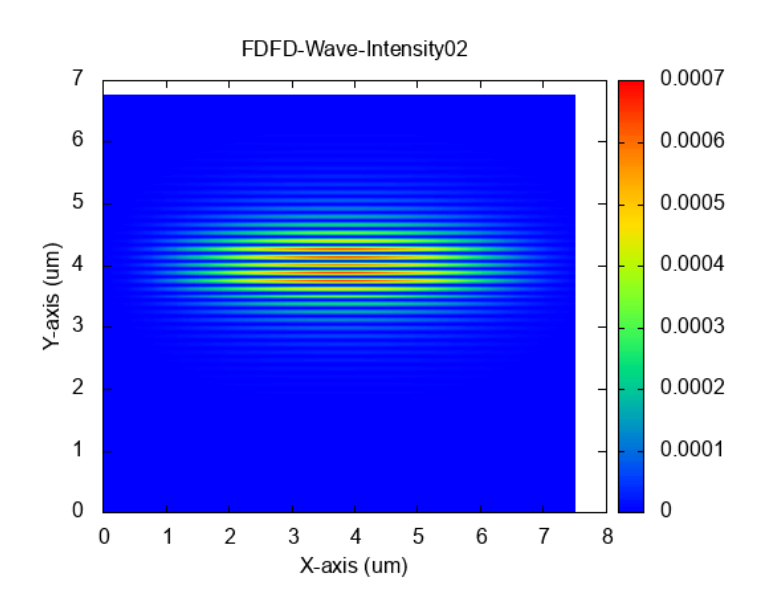

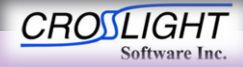

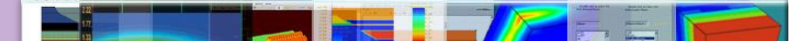

- Results
  - Band diagram
  - Optical modes
    - Mode 02
      - λ=0.838442

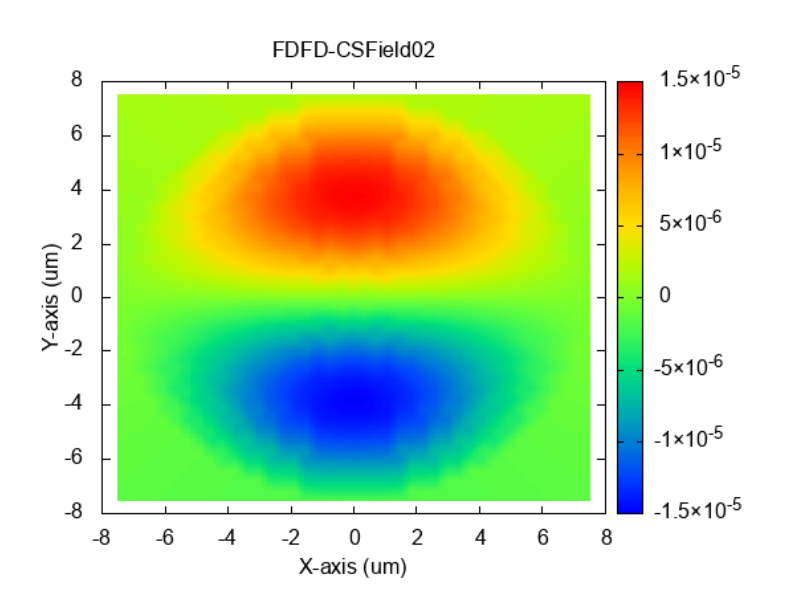

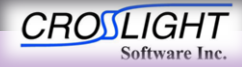

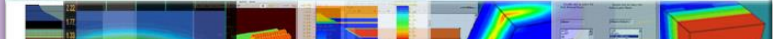

- Results
  - Band diagram
  - Optical modes
    - Mode 03
      - λ=0.838434

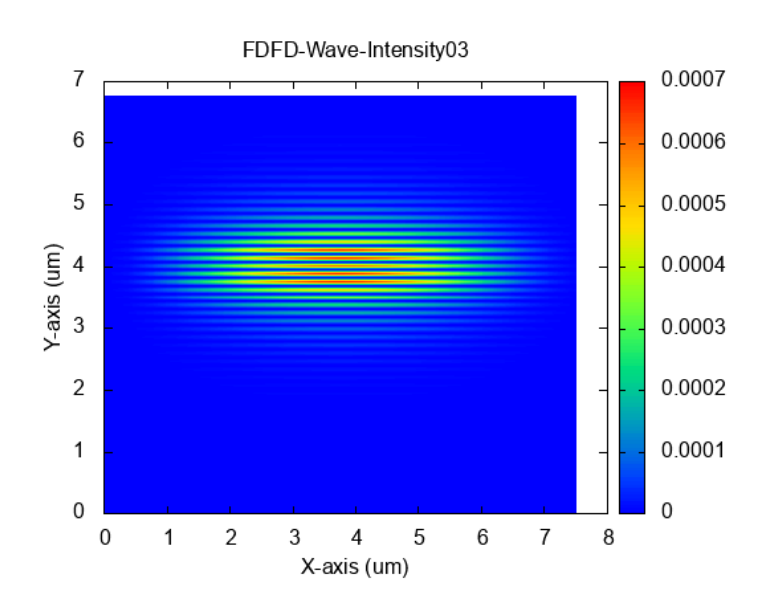

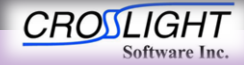

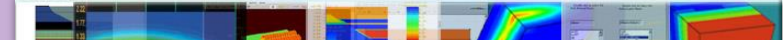

- Results
  - Band diagram
  - Optical modes
    - Mode 03
      - λ=0.838434

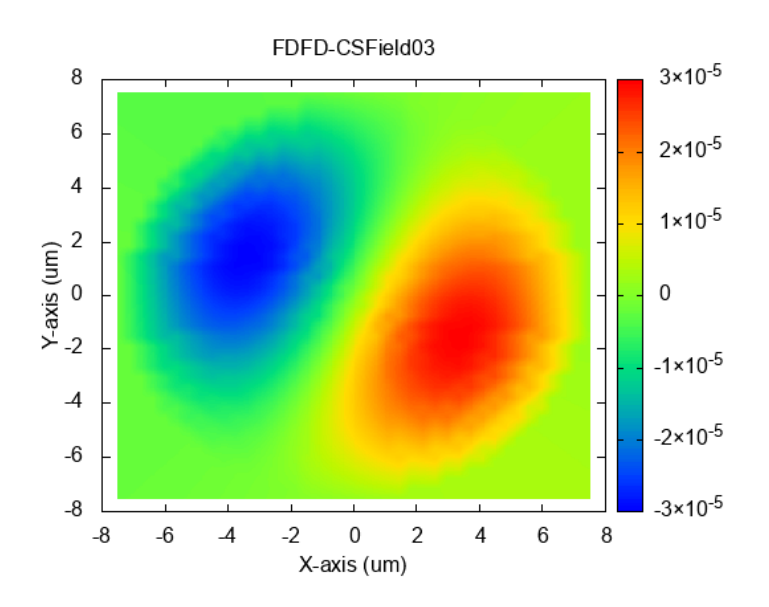

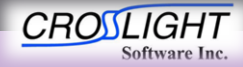

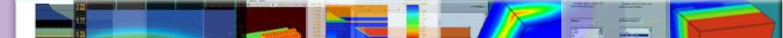

- Results
  - Band diagram
  - Optical modes
    - Mode 04
      - λ=0.838426

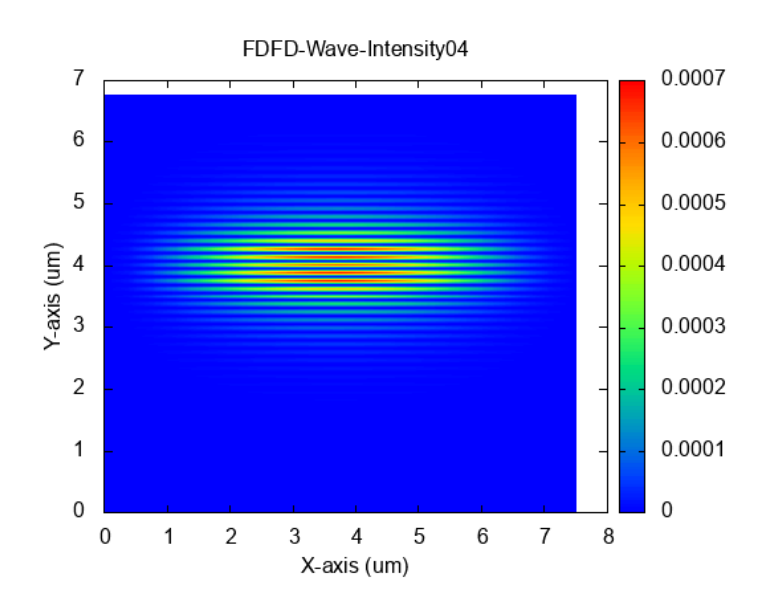

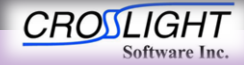

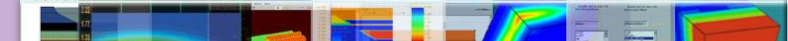

- Results
  - Band diagram
  - Optical modes
    - Mode 04
      - λ=0.838426

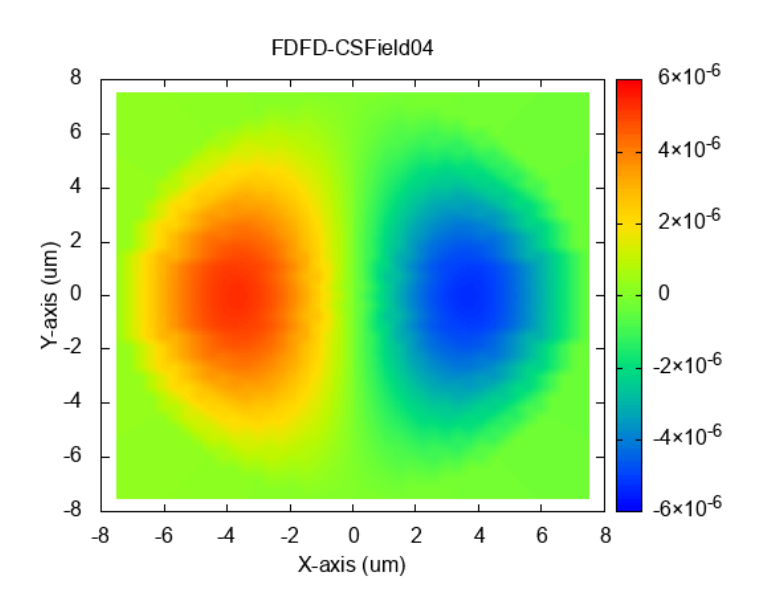

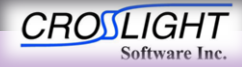

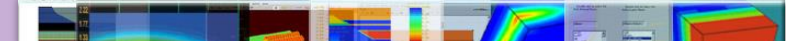

- Results
  - Band diagram
  - Optical modes
    - Mode 05
      - λ=0.838297

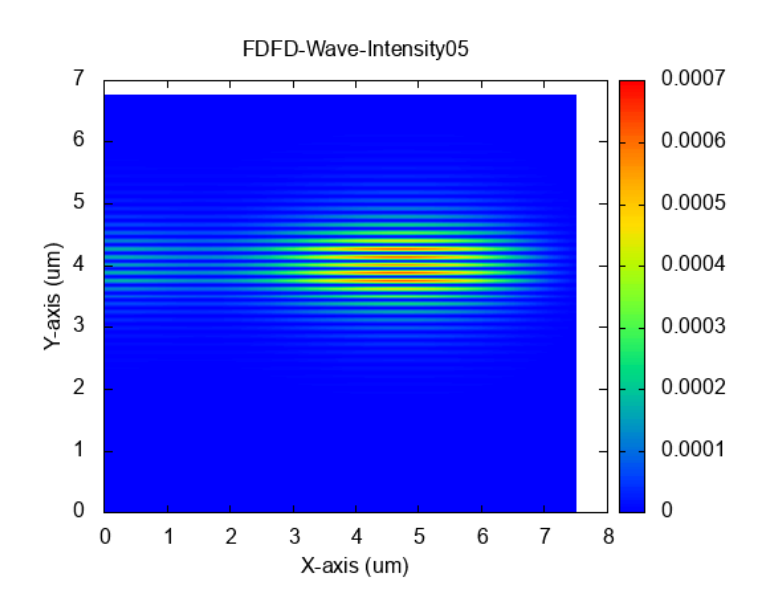

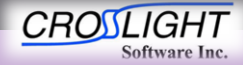

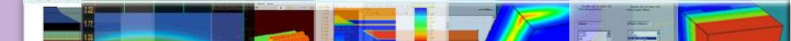

- Results
  - Band diagram
  - Optical modes
    - Mode 05
      - λ=0.838297

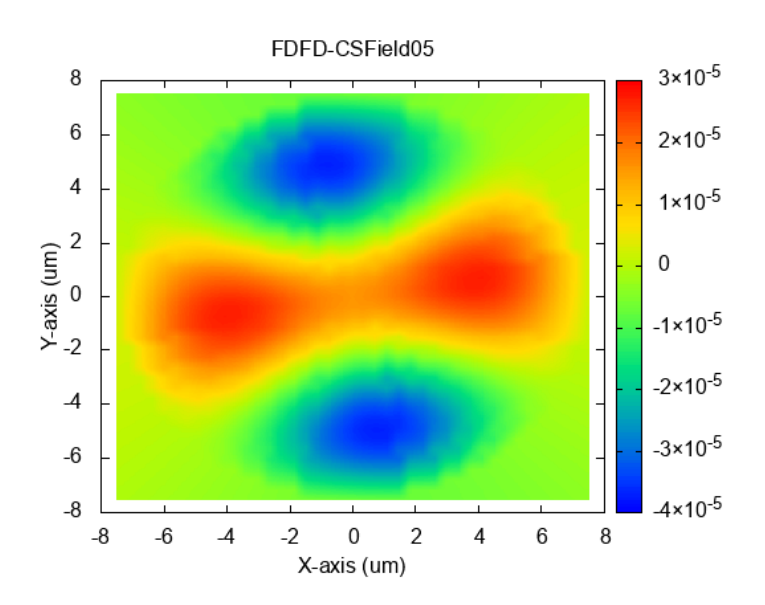

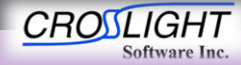

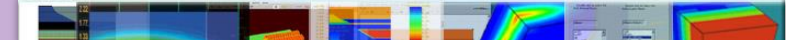

- Results
  - Band diagram
  - Optical modes
    - Mode 06
      - λ=0.838292

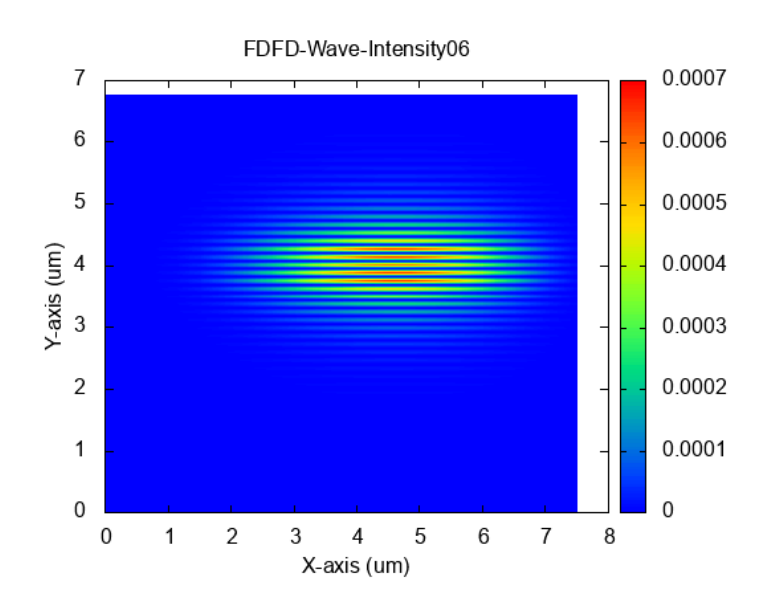

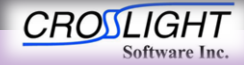

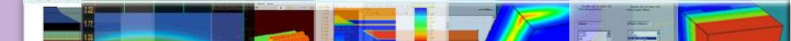

- Results
  - Band diagram
  - Optical modes
    - Mode 06
      - λ=0.838292

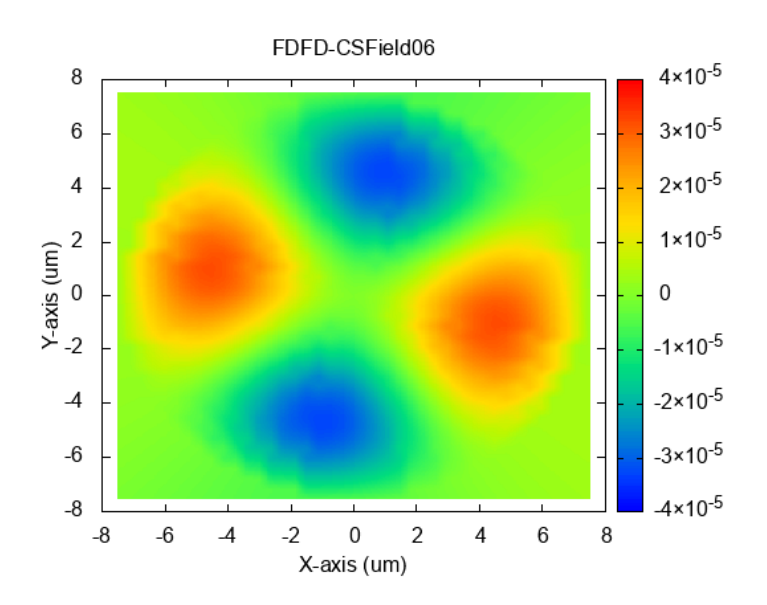

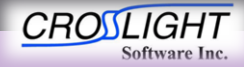

- Results
  - Band diagram
  - Optical modes
    - Mode 07
      - λ=0.838239

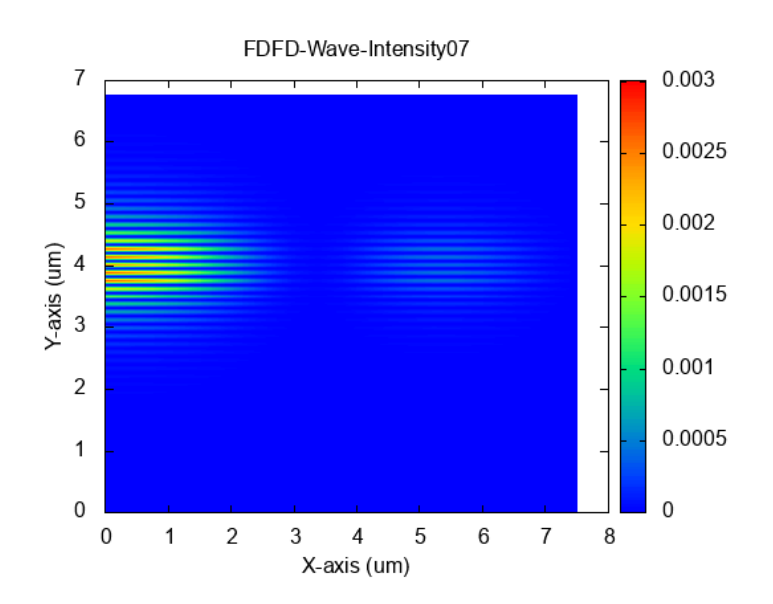

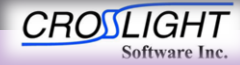

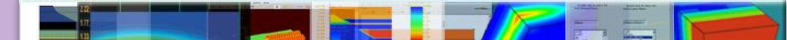

- Results
  - Band diagram
  - Optical modes
    - Mode 07
      - λ=0.838239

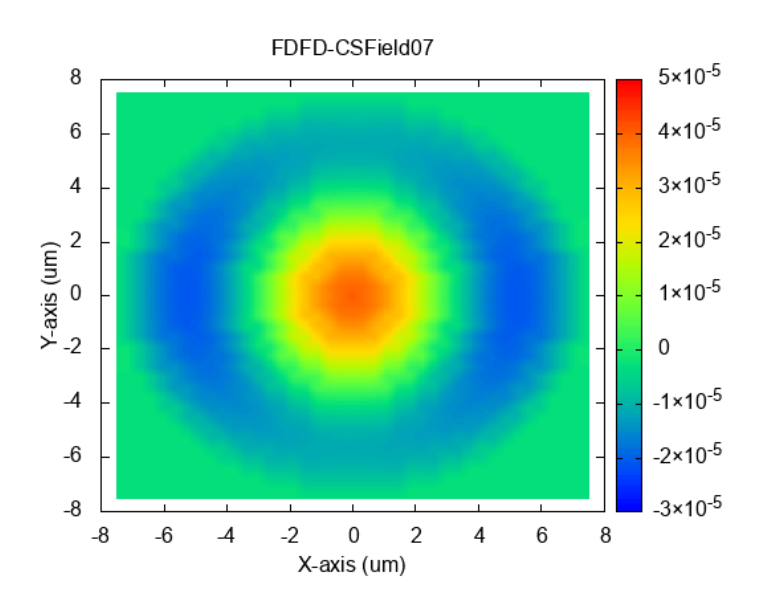

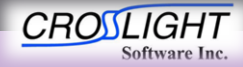

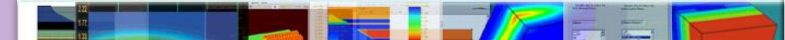

- Results
  - Band diagram
  - Optical modes
    - Mode 08
      - λ=0.838124

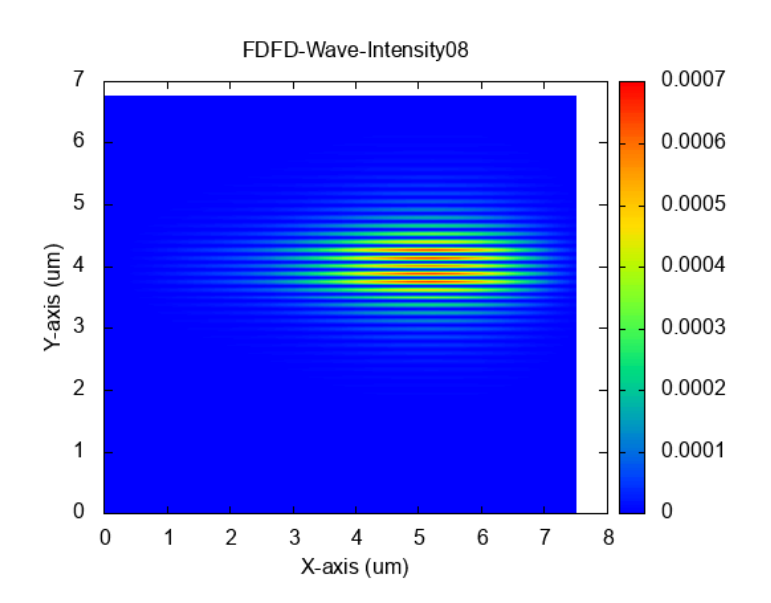

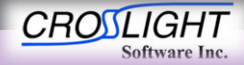

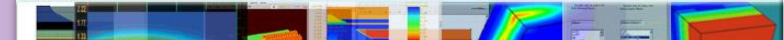

- Results
  - Band diagram
  - Optical modes
    - Mode 08
      - λ=0.838124

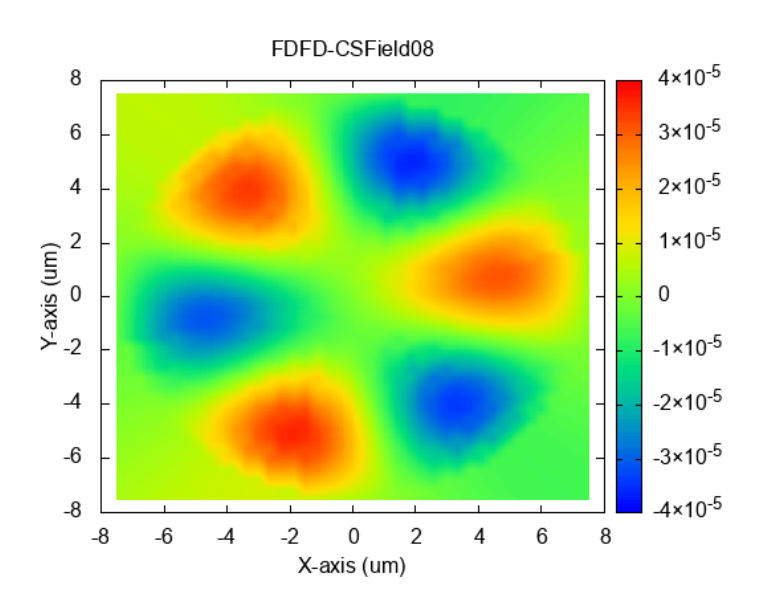

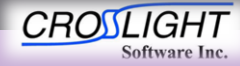

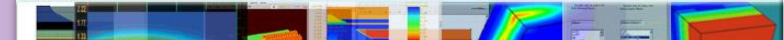

- Results
  - Band diagram
  - Optical modes
    - Mode 09
      - λ=0.838117

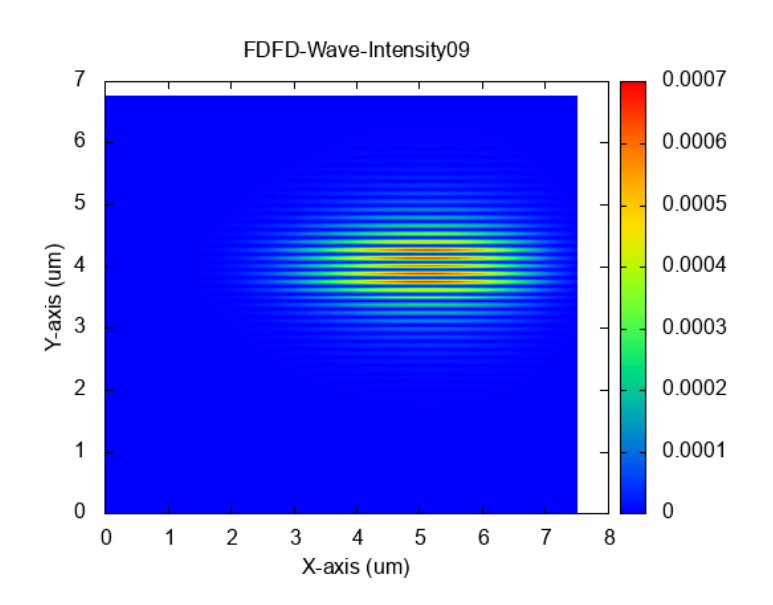

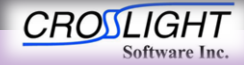

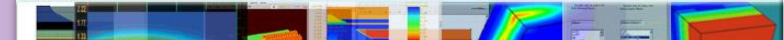

- Results
  - Band diagram
  - Optical modes
    - Mode 09
      - λ=0.838117

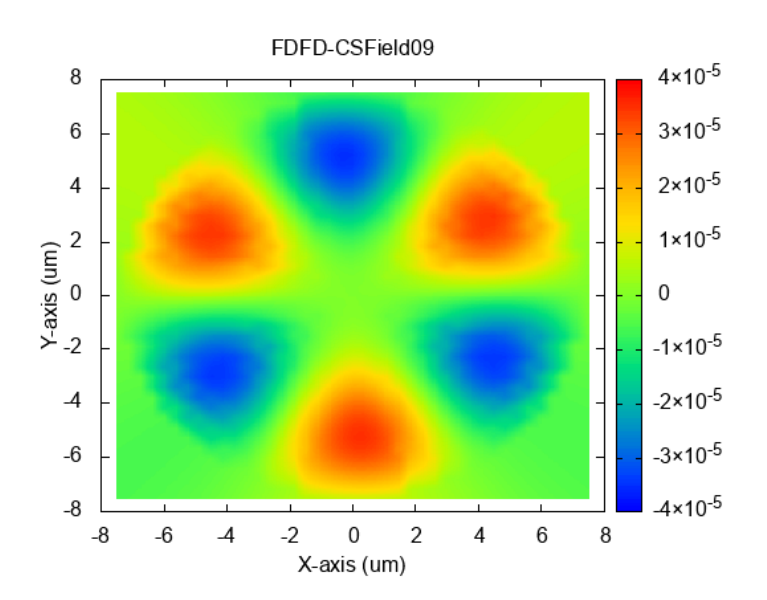

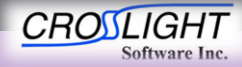

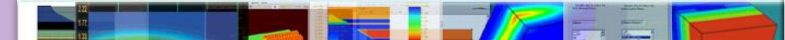

- Results
  - Band diagram
  - Optical modes
    - Mode 10
      - λ=0.838046

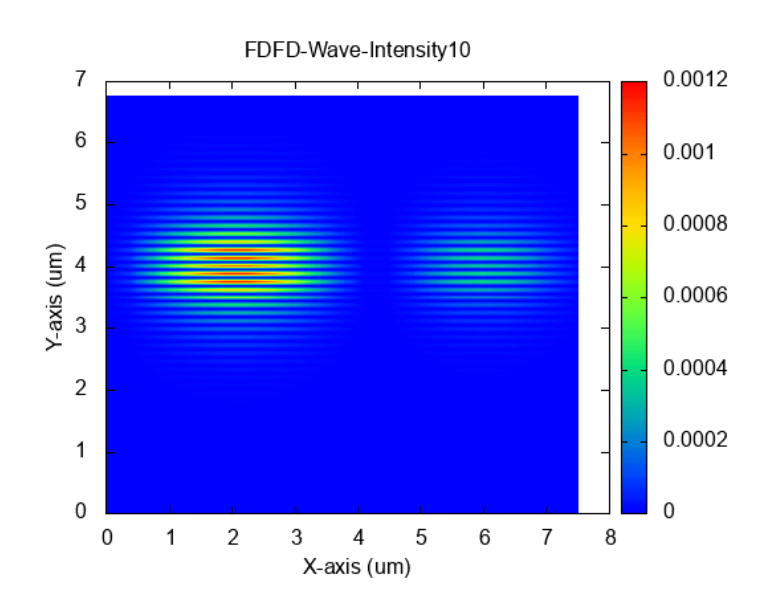

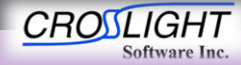

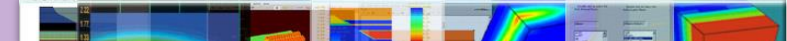

- Results
  - Band diagram
  - Optical modes
    - Mode 10
      - λ=0.838046

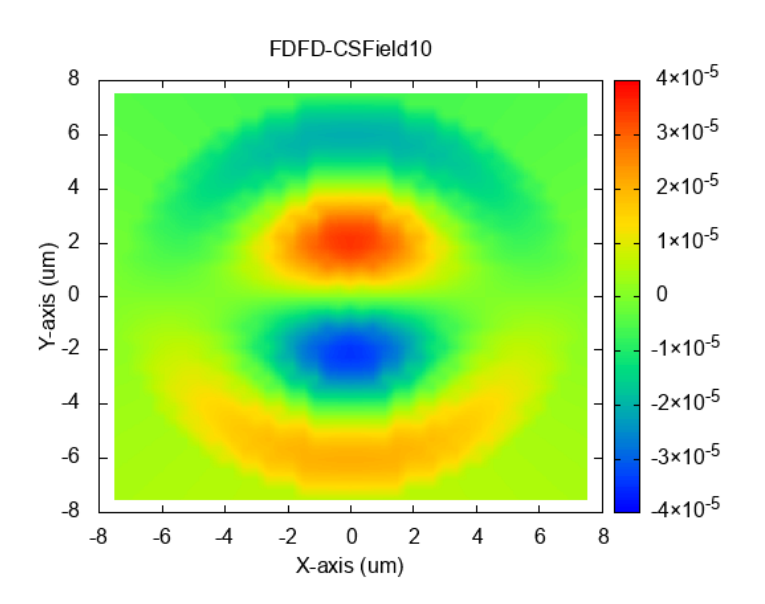

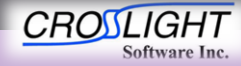

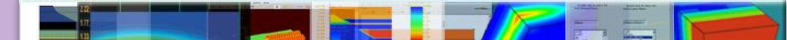

- Results
  - Band diagram
  - Optical modes
  - Lasing power

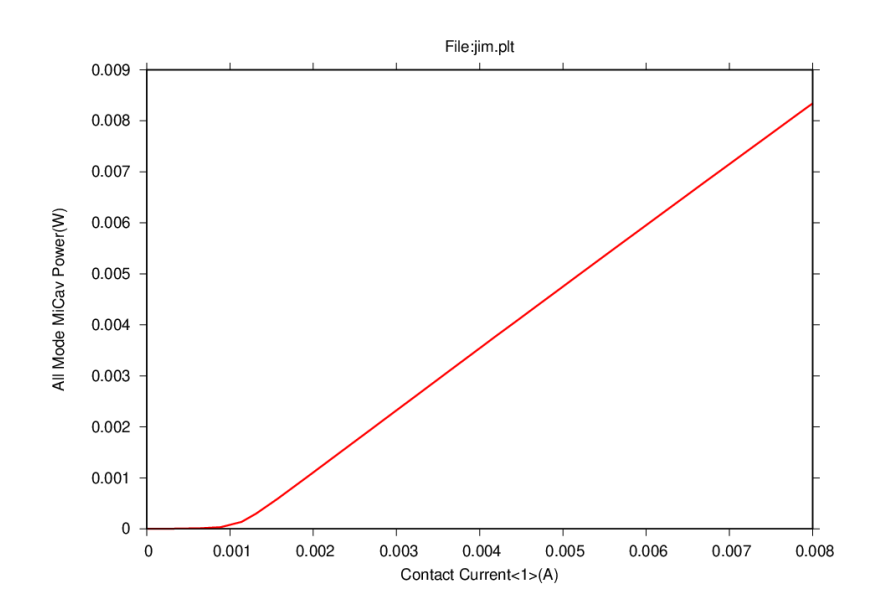

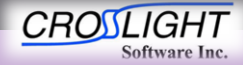